## Instrukcja rejestracji w Extranecie Kuratorium Oświaty w Warszawie

Aby zarejestrować szkołę/placówkę w extranecie należy wejść na adres <u>http://kuratorium.waw.pl/ExtranetReg</u>, gdzie znajduje się formularz rejestracyjny.

Pierwszyn krokiem jest podanie **nazwy użytkownika (loginu)** i **hasła** dla nowego konta. Login i hasło użytkownika muszą zawierać od 8 do 20 znaków. W celu uniknięcia pomyłki podczas rejestrowania hasła należy je **powtórzyć**. Po wpisaniu danych należy wcisnąć przycisk **"przejdź dalej"** 

| krok 1 z 3: wprowadzenie | loginu i hasła dla | nowego konta |
|--------------------------|--------------------|--------------|
|                          | Login:             | S            |
|                          | Hasło:             |              |
|                          | Powtórz hasło:     | •            |
|                          |                    |              |

W przypadku podania danych (**loginu i hasła**) nie spełniających wymogów rejestracyjnych, zostaną wygenerowane komunikaty o błędach (wyświetlane na czerwono). Należy wówczas skorygować nieprawidłowe dane i kontynuować proces rejestracji.

Przykładowe komunikaty o błędach:

| Login:                                                |  |
|-------------------------------------------------------|--|
| Hasło:                                                |  |
| Powtórz hasło:                                        |  |
|                                                       |  |
|                                                       |  |
| Iogin: pole jest wymagane                             |  |
| <ul> <li>hasło: pole jest wymagane</li> </ul>         |  |
| <ul> <li>powtórz hasło: pole jest wymagane</li> </ul> |  |

Kolejnym krokiem jest wybór pliku Systemu Informacji Oświatowej do importu. Aby wybrać plik należy wcisnąć przycisk **przeglądaj**. Pojawi się okienko dialogowe, w którym należy wskazać wyeksportowany plik SIO (rozszerzenie "exp"). Po wybraniu pliku wciskamy przycisk **importuj**, umożliwiający pobranie danych niezbędnych w procesie rejestracji.

#### Okno wyboru pliku do importu:

| rok 2 z 3: wybór pliku sio do importu danych |  |
|----------------------------------------------|--|
|                                              |  |
|                                              |  |

W przypadku wyboru nieprawidłowego pliku pojawią się komunikaty o błędach. Należy wówczas wybrać prawidłowy plik i ponowić import.

#### Przykładowy komunikat o błędzie:

| A | Wybrany plik jest niepoprawny!!!        |
|---|-----------------------------------------|
|   | Wybierz wyeksportowany plik sio - "exp" |
|   |                                         |
|   |                                         |

Ostatnim krokiem jest weryfikacja i uzupełnienie zaimportowanych danych. Formularz podzielony jest na dwie części: identyfikacyjną i adresową. Dane dotyczące identyfikacji nie mogą być modyfikowane, w przeciwieństwie do adresowych. Pola oznaczone '\*' są wymagane. Należy sprawdzić czy formularz zawiera aktualne informacje, oraz czy wszystkie wymagane pola są wypełnione. Jeżeli formularz został prawidłowo wypełniony można przystąpić do zarejestrowania szkoły/placówki. Ostatecznej rejestracji dokonujemy wciskając przycisk **"zarejestruj"**.

## krok 3 z 3: sprawdzenie poprawności danych i rejestracja

#### Szkoła podstawowa

| 0111100000000091112303                         |
|------------------------------------------------|
| Szkoła podstawowa                              |
| niepubliczna o uprawnieniach szkoły publicznej |
| Dzieci lub młodzież                            |
| specjalna                                      |
| m. st. Warszawa                                |
| M. st. Warszawa                                |
| WARSZAWA                                       |
| 00-000                                         |
| Warszawska                                     |
| 11                                             |
| Szkoła Podstawowa nr. xxx                      |
|                                                |
| 0222222222                                     |
| 02222222222                                    |
| adres_email@domena.pl                          |
| www.strona.internetowa.pl                      |
|                                                |

## Zarejestruj

W przypadku wpisania nieprawidłowych danych pojawią się komunikaty o błędach. Należy wówczas skorygować błędne dane, i ponowić próbę rejestracji.

#### Przykładowe komunikaty o błędach:

krok 3 z 3: sprawdzenie poprawności danych i rejestracja

- Szkoła podstawowa nazwa jest wymagana
- Szkoła podstawowa nieprawidłowy email

## Szkoła podstawowa

| * Identyfikator: | 011110000000091112303                          |
|------------------|------------------------------------------------|
| * Тур:           | Szkoła podstawowa                              |
| * Rodzaj:        | niepubliczna o uprawnieniach szkoły publicznej |
| * Uczniowie:     | Dzieci lub młodzież                            |
| Specyfika:       | specjalna                                      |
| * Powiat:        | m. st. Warszawa                                |
| * Gmina:         | M. st. Warszawa                                |
| * Miejscowość:   | WARSZAWA                                       |
| * Kod pocztowy:  | 00-000                                         |
| Ulica:           | Warszawska                                     |
| Nr domu:         | 11                                             |
| * Nazwa:         |                                                |
| Patron:          |                                                |
| * Telefon:       | 0222222222                                     |
| Fax:             | 0222222222                                     |
| * Email:         | aaaaaa                                         |
| WWW:             | www.strona.internetowa.pl                      |

Jeśli rejestracja się powiedzie, pojawi się okno potwierdzające jak poniżej:

# Dziękujemy! Rejestracja zakończyła się pomyślnie. Na podany adres email zostanie przesłane potwierdzenie rejestracji w extranecie.

Podczas próby rejestracji szkoły/placówki mogą wystąpić błędy!!!

Wystąpienie komunikatu jak poniżej,

Rejestracja została przerwana, ponieważ szkoła lub placówka została już zarejestrowana.

Powrót do rejestracji

świadczy o tym, że szkoła/placówka została już zarejestrowna i nie ma możliwości zarejestrowania jej ponownie. W przypadku gdy szkoła/placówka nie była wcześniej zarejestrowana, a komunikat występuje, należy skontaktować się z pomocą techniczną.

Wystąpienie komunikatu jak poniżej:

Rejestracja nie powiodła się w wyniku wystąpienia błędu na stronie!!! Proszę ponowić rejestrację klikając przycisk poniżej.

Powrót do rejestracji

oznacza, że wystąpił nieprzewidziany błąd na stronie. W tym przypadku należy rozpocząć procedurę rejestracji od początku. W razie ponownego występowania tego typu błędu należy skontaktować się z pomocą techniczną.

## Pomoc Techniczna:

Tel. (22) 551 24 00 wew. 2021 lub 2023 Wydział Komunikacji Społecznej i Wspomagania Edukacji Kuratorium Oświaty w Warszawie